## Installation of Arduino IDE and Libraries for ESP32

Dr. Clifford Choy

School of Design, PolyU

mccliff@polyu.edu.hk

21 Feb 2024

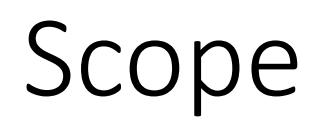

 Install Arduino IDE and necessary libraries for compilation of the program on ESP32

## ESP32 C3

<u>https://www.designandmake.org/x/rbjPCw</u>

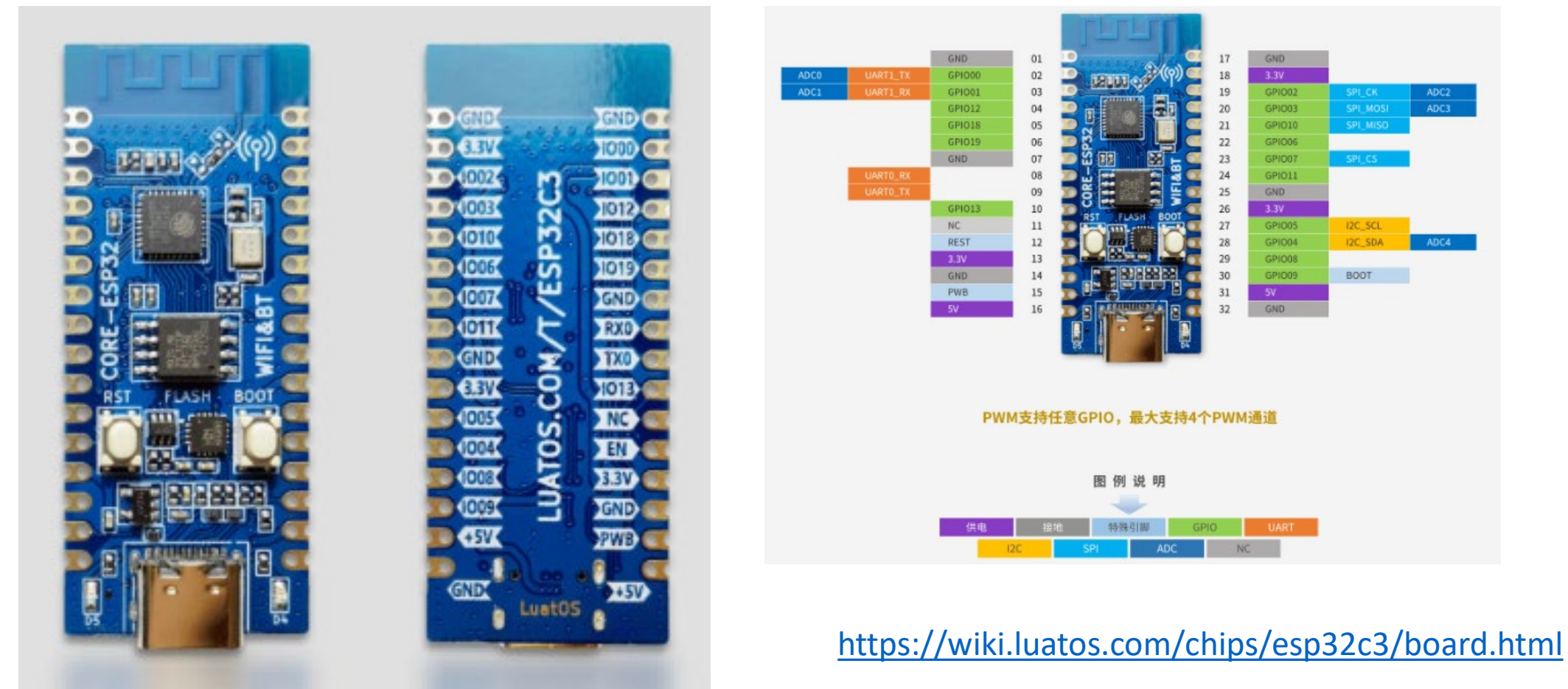

## Outline

- 1. Install Arduino IDE
  - Install the Arduino Integrated development environment (IDE) and the ESP32 core library for compiling and uploading program to an ESP32C3 device
- 2. Compile and Upload "Blink"
  - Compile and upload an example program ("Blink") to ESP32C3 to verify step 1

## Install Arduino IDE (1)

#### https://www.arduino.cc/en/software

| ©© | HARDWARE          | SOFTWARE CLOUD                                                                                                    | DOCUMENTATION                                                                        | COMMUNITY -                                                                                                    | BLOG                                                                                                    | ABOUT                                                               |
|----|-------------------|----------------------------------------------------------------------------------------------------|--------------------------------------------------------------------------------------|----------------------------------------------------------------------------------------------------|----------------------------------------------------------------------------------------------------|---------------------------------------------------------------------|
|    | Downloads         |                                                                                                    |                                                                                      |                                                                                                    |                                                                                                    |                                                                     |
|    | Correction below. | no IDE 2.3.2<br>of the Arduino IDE is fa<br>tion to a more modern<br>ace it features autocon<br>live debugger.<br>e refer to the <b>Arduino</b><br>latest bugfixes are ava | aster and even<br>editor and a<br>npletion, code<br><b>IDE 2.0</b><br>ilable through | DOWNLOAD OPT<br>Windows Win 14<br>Windows MSI in<br>Windows ZIP file<br>Linux AppImage<br>Linux ZIP file 64 f<br>macOS Intel, 10.<br>macOS Apple Sili<br>Release Notes | FIONS<br>0 and newer<br>1staller<br>e<br>64 bits (X86-<br>bits (X86-64)<br>14: "Catalina<br>icon, 11: "Big | r, 64 bits<br>-64)<br>a" or newer, 64 bits<br>g Sur" or newer, 64 b |

The Arduino IDE 2.0 is open source and its source code is hosted on **GitHub**.

SOURCE CODE

## Install Arduino IDE (2)

|                                                                                                    | Sketch_feb21a   Arduino IDE 2.3.1                                                                               | - 0 ×               |
|----------------------------------------------------------------------------------------------------|----------------------------------------------------------------------------------------------------|---------------------|
| sketch_feb21a   Arduino IDE 2.3.1                                                                                                    |                                                                                                    | .∧⊙                 |
| File Edit Sketch Tools Help                                                                                                    |                                                                                                    | V 2                 |
| File Edit Sketch Tools Help   New Sketch Ctrl+N   New Cloud Sketch Alt+Ctrl+N   Open Ctrl+O   Open Recent )   Sketchbook )   Examples )   Close Ctrl+W   Save As Ctrl+Shift+S   Preferences Ctrl+Comma   Advanced )   9 }   10 | <pre>sketch_feb21a.ino 1 void setup() { 2 // put y 3 4 } 5 6 void loop( 7 // put y 5 Sketchbook location:</pre> |                     |
| 8                                                                                                    | 8 Ln 1, Col 1                                                                                                   | × No board selected |
|                                                                                                    |                                                                                                    |                     |

Type: <u>https://espressif.github.io/arduino-esp32/package\_esp32\_index.json</u> Refer to <u>https://docs.espressif.com/projects/arduino-esp32/en/latest/installing.html</u>

## Install Arduino IDE (3)

#### • Tools > Boards > Board Managers

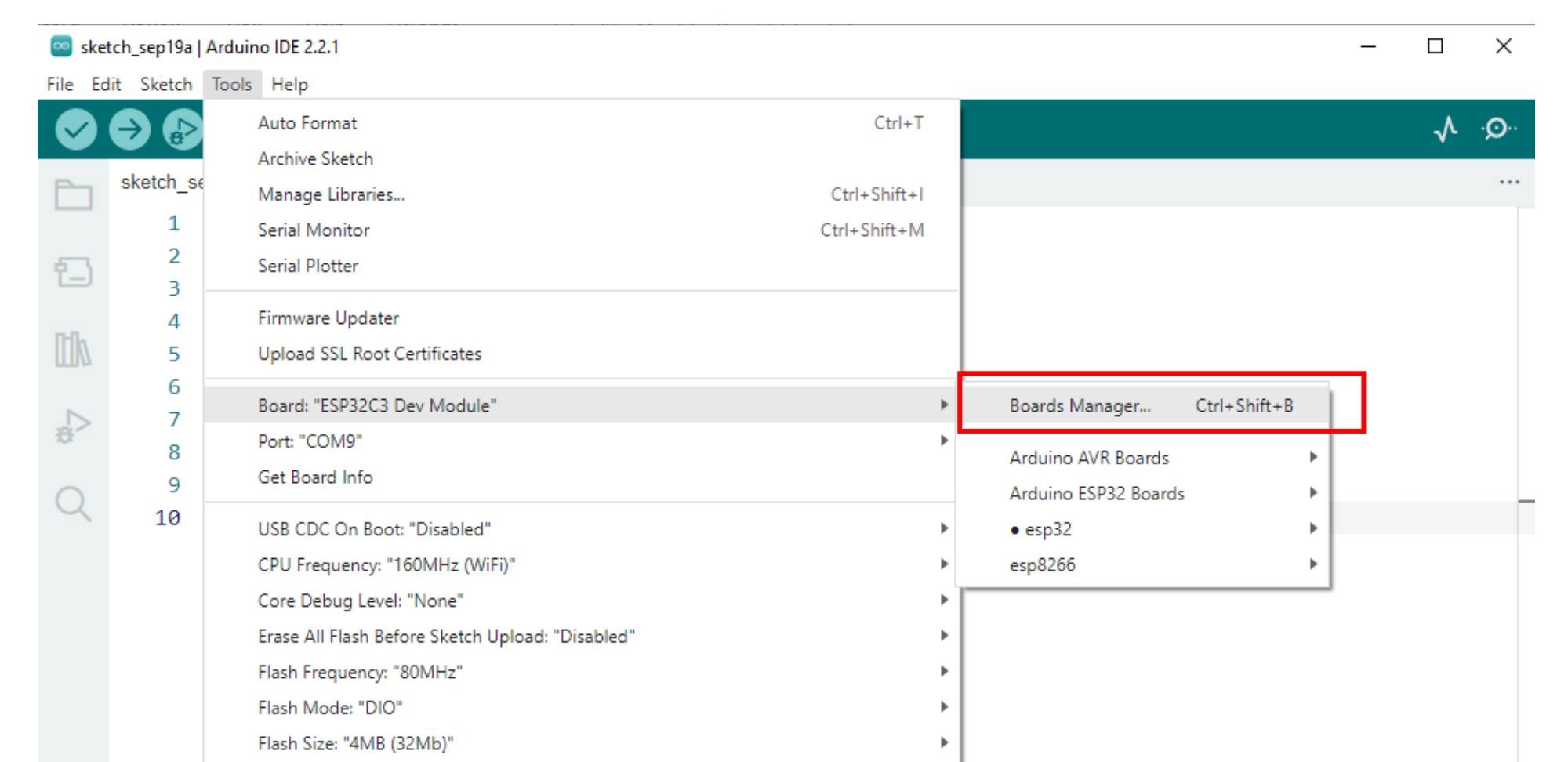

## Install Arduino IDE (4)

🤓 sketch\_sep19a | Arduino IDE 2.2.1

File Edit Sketch Tools Help

| → 🚱 🜵 ESP32C3 Dev Module 🔹                                                                                                    |                                                                                                    |
|----------------------------------------------------------------------------------------------------|----------------------------------------------------------------------------------------------------|
| BOARDS MANAGER   esp32   Type:   All   Arduino ESP32 Boards by Arduino   2.0.12 installed   Boards included in this package: Arduino Nano ESP32   More info     2.0.13 V                                                                                                    | <pre>sketch_sep19a.ino 1 void setup() { 2 // put your setup code here, to run on 3 4 } 5 6 void loop() { 7 // put your main code here, to run rep 8 9 }</pre> |
| esp32 by Espressif Systems<br>2.0.11 installed<br>Boards included in this package: OLIMEX ESP32 -PoE-ISO, M5Stack-<br>ATOMS3, Bee Motion Mini, SparkFun ESP32 MicroMod, Widora AIR,<br>LOLIN S3 Mini, Adafruit QT Py ESP32, BPI-Leaf-S3, Deneyap Kart 1A v2<br>More info<br>2.0.11 ▼ REMOVE | 10<br>Install this one                                                                                                    |

## Install Arduino IDE (5)

| 🔤 ske   | tch_feb24a   A | Arduino IDE 2.3.1                                                    | <b>`</b>     | /                            | WiFiduinoV2                                |
|---------|----------------|----------------------------------------------------------------------|--------------|------------------------------|--------------------------------------------|
| File Ed | dit Sketch     | Tools Help                                                           |              |                              | WiFiduino32S3                              |
|         |                | Auto Format                                                          | Ctrl+T       |                              | IMBRIOS LOGSENS_V1P1                       |
| V       |                | Archive Sketch                                                       |              |                              | ProtoCentral HealthyPi 4                   |
| Pa      | sketch_fe      | Manage Libraries                                                     | Ctrl+Shift+I |                              | ET-Board                                   |
|         | 1              | Serial Monitor                                                       | Ctrl+Shift+M |                              | Denky                                      |
| _       | -              | Serial Plotter                                                       |              |                              | uPesy ESP32 Wrover DevKit                  |
| 1_)     | 2              | Firmware Updater                                                     |              |                              | uPesy ESP32 Wroom DevKit                   |
|         | 3              | Upload SSL Root Certificates                                         |              |                              | KB32-FI                                    |
|         | 4              | Board: "AirM2M CORE ESD32C3"                                         | l            | Roards Manager Ctrl+Shift+R  | Deneyap Kart 1                             |
|         | 5              | Port: "COM4"                                                         |              | boards Managerin Curroniterb |                                            |
| 0       | 6              | Get Board Info                                                       |              | Arduino AVR Boards           | Denevan Mini AIFIVIZIVI_CURE_ESP32C3       |
|         | 7              |                                                                      |              | • esp32                      | Denevap Mini v2                            |
| 0       | 0              | USB CDC On Boot: "Disabled"                                          |              | esp8266                      | Denevap Kart G                             |
| 4       | 0              | CPU Frequency: "160MHz (WiFi)"                                       | ()           |                              | Trueverit ESP32 Universal IoT Driver       |
|         | 9              | Core Debug Level: "None"                                             |              |                              | Trueverit ESP32 Universal IoT Driver MK II |
|         | 10             | Erase All Flash Before Sketch Upload: Disabled                       | ()           |                              | ATMegaZero ESP32-S2                        |
|         |                | Pratition Schemer "Default AMD with priffs (1 2MD ADD (1 EMD SDIFFS) |              |                              | Franzininho WiFi                           |
|         |                | Partition Scheme: Default 4WB with spirts (1.2MB APP/1.3MB SPIFFS)   | ·            |                              | Franzininho WiFi MSC                       |
|         |                | opioad speed. 921000                                                 |              |                              | TAMC Termod S3                             |
|         |                | Programmer                                                           | · · · ·      |                              | DPU ESP32                                  |
|         |                | Burn Bootloader                                                      |              |                              | Sonoff DUALR3                              |
|         |                |                                                                      |              |                              | Lion:Bit Dev Board                         |
|         |                |                                                                      |              |                              | Watchy                                     |
|         |                |                                                                      |              |                              | ✓ AirM2M_CORE_ESP32C3                      |
|         |                |                                                                      |              |                              | XIAO_ESP32C3                               |
|         |                |                                                                      |              |                              | XIAO_ESP32S3                               |
|         |                |                                                                      |              |                              | Connaxio's Espoir                          |
|         |                |                                                                      |              |                              | CNRS AW2ETH                                |

Department of Alchemy MiniMain ESP32-S2

Bee Data Logger

Page Mation C2

## Confirm Type of ESP32 C3 board

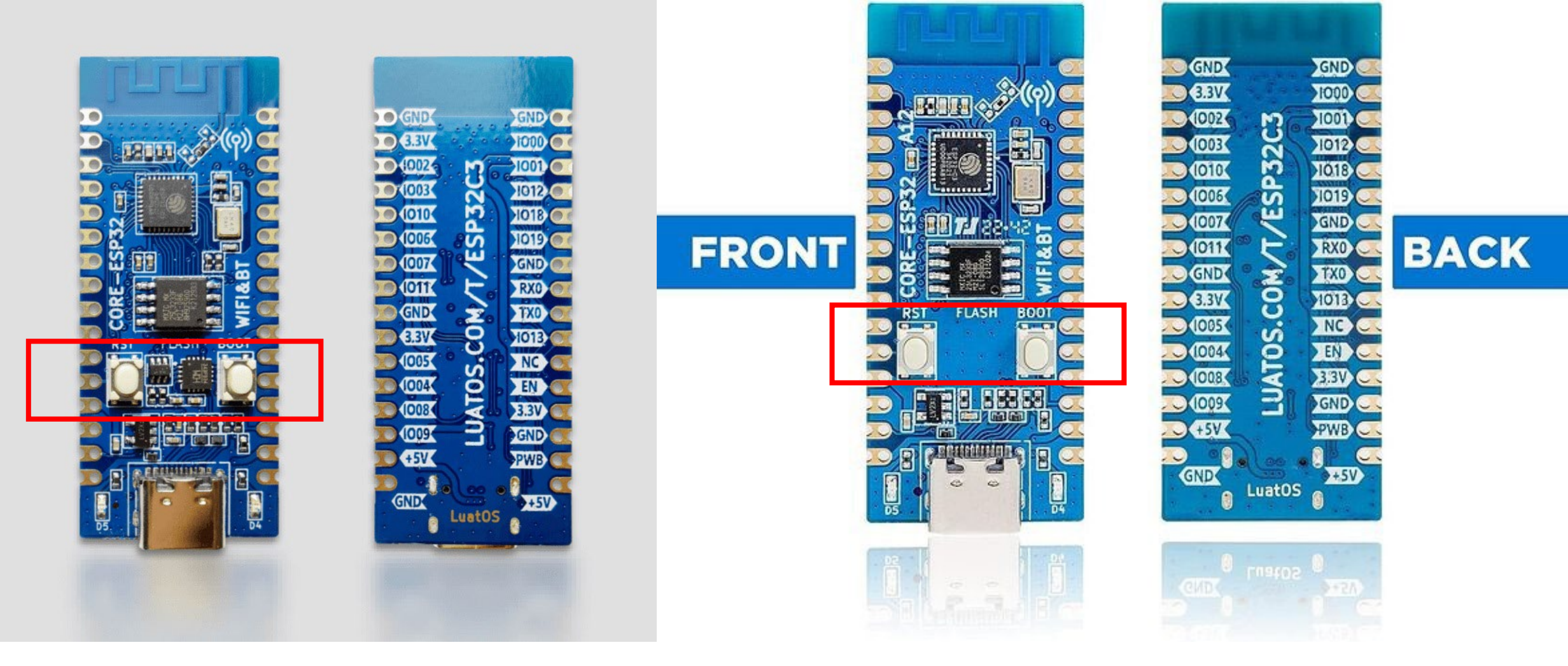

With CH343 chip

Without CH343 chip

## For Board Without CH343 (1)

- Connect ESP32C3 board to PC through a USB Type C cable
- Run Device Manager to determine port number

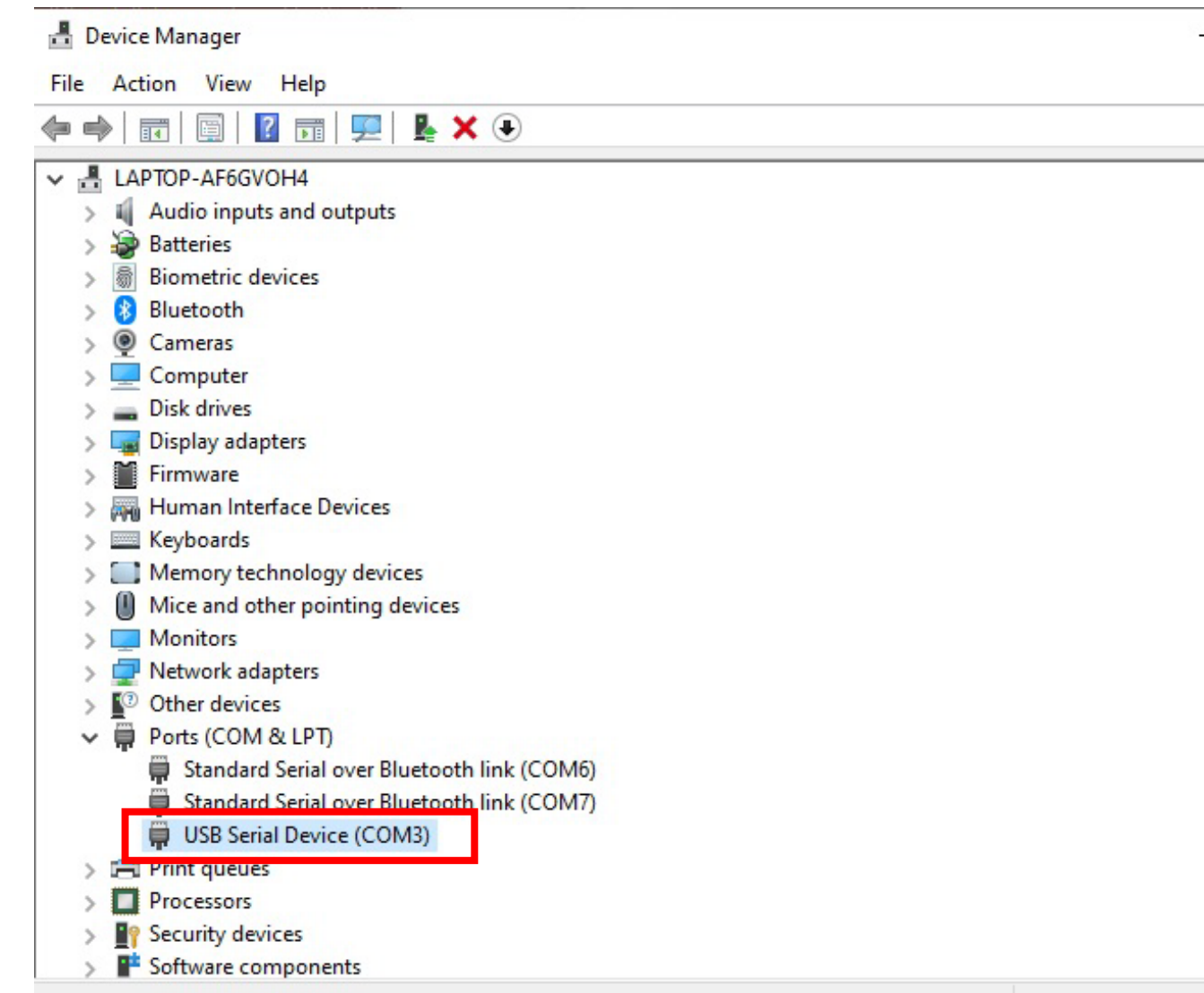

## For Board Without CH343 (2)

### • Set Port on Arduino, and enable CDC

| Edit Sketch T | ools Help                                                           |              |     |                      |
|---------------|---------------------------------------------------------------------|--------------|-----|----------------------|
| ) 🔿 🚱         | Auto Format<br>Archive Sketch                                       | Ctrl+        | Т   |                      |
| sketch_fe     | Manage Libraries                                                    | Ctrl+Shift+  |     |                      |
| 1             | Serial Monitor                                                      | Ctrl+Shift+N | И   |                      |
| 2             | Serial Plotter                                                      |              |     |                      |
| 3             | Firmware Updater                                                    |              |     |                      |
| 4             | Upload SSL Root Certificates                                        |              |     |                      |
| -             | Board: "AirM2M_CORE_ESP32C3"                                        |              |     |                      |
| 2             | Port: "COM3"                                                        |              |     | Serial ports         |
| 6             | Get Board Info                                                      |              | ~   | COM3 (Deneyap Kart G |
| 7             | USB CDC On Boot: "Enabled"                                          |              | •   | COM7                 |
| 8             | CPU Frequency: "160MHz (WiFi)"                                      |              | - N | COM6                 |
| 9             | Core Debug Level: "None"                                            |              | -   |                      |
| 10            | Erase All Flash Before Sketch Upload: "Disabled"                    |              | -   |                      |
|               | Flash Frequency: "80MHz"                                            | 93           | 1   |                      |
|               | Partition Scheme: "Default 4MB with spiffs (1.2MB APP/1.5MB SPIFFS) |              | 11  |                      |
|               | Upload Speed: "921600"                                              |              | -   |                      |
|               | Programmer                                                          |              |     |                      |
|               | Burn Bootloader                                                     |              |     |                      |

#### sketch\_feb24a | Arduino IDE 2.3.1 e Edit Sketch Tools Help Auto Format Ctrl+T Archive Sketch sketch fe Manage Libraries... Ctrl+Shift+I Serial Monitor Ctrl+Shift+M Serial Plotter Firmware Updater Upload SSL Root Certificates Board: "AirM2M\_CORE\_ESP32C3" Port: "COM4" 6 Get Board Info USB CDC On Boot: "Enabled" Disabled 8 CPU Frequency: "160MHz (WiFi)" Enabled Core Debug Level: "None" 9 Erase All Flash Before Sketch Upload: "Disabled" 10 Flash Frequency: "80MHz" Partition Scheme: "Default 4MB with spiffs (1.2MB APP/1.5MB SPIFFS)" Upload Speed: "921600" Programmer Burn Bootloader

## For Board With CH343 Chip (1)

- Connect ESP32C3 board to PC through a USB Type C cable
- Run Device Manager to determine port number

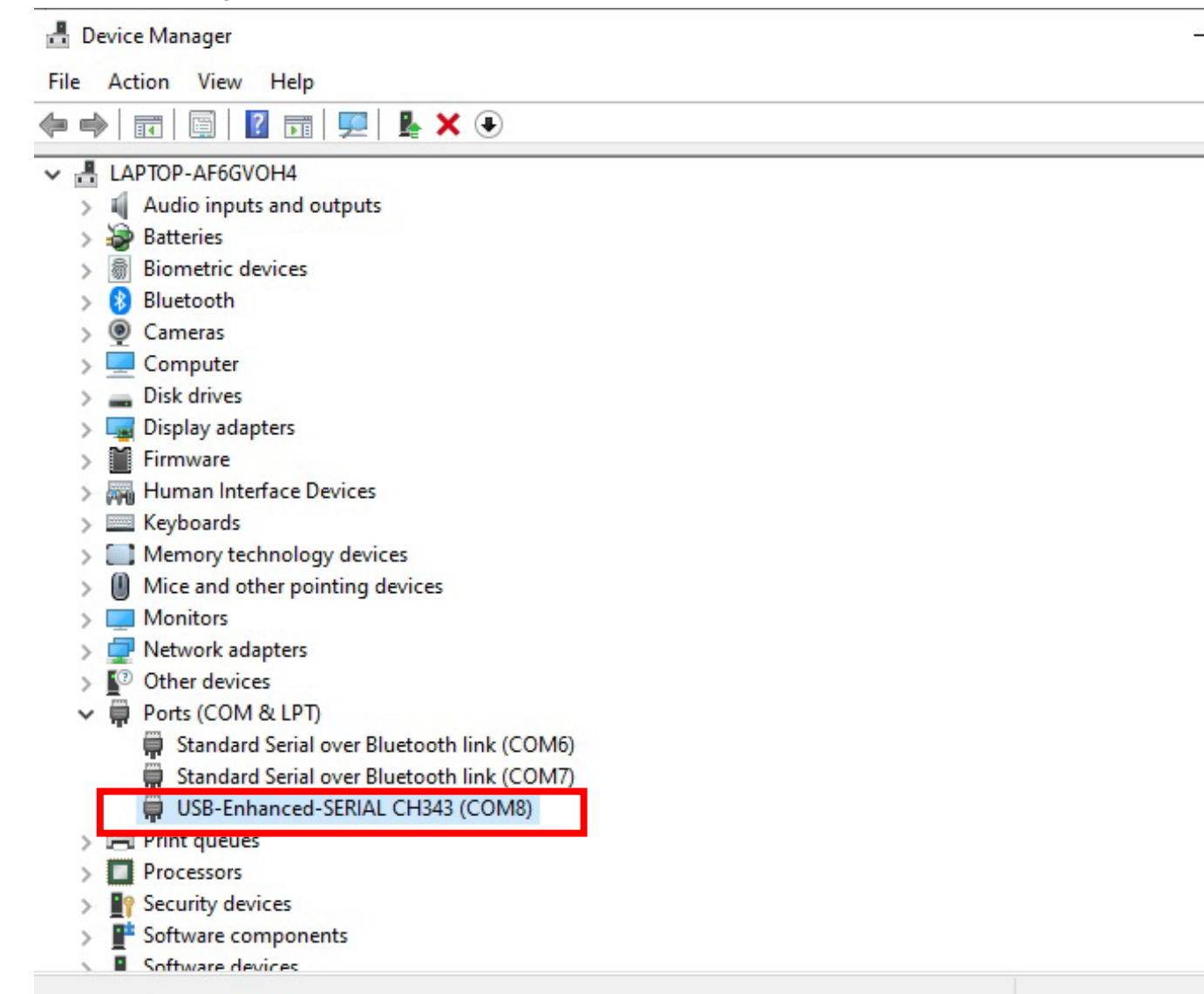

## For Board With CH343 Chip (1)

### • Set Port on Arduino, and disable CDC

| -             |             |                                                                                                    |                              |              | Ske Ske | etch_feb25a | Ardu | INDIDE 2.3.2                                                                                                    |                              |                       |
|---------------|-------------|----------------------------------------------------------------------------------------------------|------------------------------|--------------|---------|-------------|------|----------------------------------------------------------------------------------------------------|------------------------------|-----------------------|
| le Edit Skete | ch Too      | bls Help                                                                                                    |                              |              | File E  | dit Sketch  | Too  | s Help                                                                                                    |                              |                       |
|               |             | Auto Format<br>Archive Sketch                                                                                                    | Ctrl+T                       |              | Ø       | €           |      | Auto Format<br>Archive Sketch                                                                                                    | Ctrl+T                       |                       |
| sketch        | _fe<br>1    | Manage Libraries<br>Serial Monitor                                                                                                    | Ctrl+Shift+I<br>Ctrl+Shift+M |              |         | sketch_f    | e    | Manage Libraries<br>Serial Monitor                                                                                                    | Ctrl+Shift+I<br>Ctrl+Shift+M |                       |
| 2             | 2 —         | Serial Plotter<br>Firmware Updater<br>Upload SSL Root Certificates                                                                            |                              | -            |         | 2           | 2    | Serial Plotter Firmware Updater Uplater                                                                                                    |                              |                       |
| ₽<br>2>       | 4<br>5<br>6 | Board: "AirM2M_CORE_ESP32C3"<br>Port: "COM8"<br>Get Board Info                                                                                | ,<br>                        | Serial ports | th<br>♪ | 4<br>5<br>6 | +    | Board: "AirM2M_CORE_ESP32C3"<br>Port: "COM8"<br>Get Board Info                                                                                                    | <b>}</b>                     |                       |
| Q             | 7<br>8<br>9 | USB CDC On Boot: "Disabled"<br>CPU Frequency: "160MHz (WiFi)"<br>Core Debug Level: "None"<br>Frace All Flach Refore Sketch Upload: "Dicabled" | 6<br>6<br>7                  | COM7<br>COM6 | Q       | 7<br>8<br>9 | 3    | USB CDC On Boot: "Disabled"<br>CPU Frequency: "160MHz (WiFi)"<br>Core Debug Level: "None"                                                                                      | Þ                            | ✓ Disabled<br>Enabled |
| 1             | 10          | Flash Frequency: "80MHz"<br>Partition Scheme: "Default 4MB with spiffs (1.2MB APP/1.5MB SPIFFS)<br>Upload Speed: "921600"                     | н<br>                        | -            |         | 10          | )    | Erase All Flash Before Sketch Upload: "Disabled"<br>Flash Frequency: "80MHz"<br>Partition Scheme: "Default 4MB with spiffs (1.2MB APP/1.5MB SPIFFS)"<br>Upload Speed: "921600" | * *                          |                       |
|               |             | Programmer<br>Burn Bootloader                                                                                                    | •                            |              |         |             |      | Programmer<br>Burn Bootloader                                                                                                    | Þ                            |                       |

### CH343 Driver

- CH343 a chip on ESP32-C3 development board
- For communication between host (Windows/MacOS) and ESP32-C3 chip
- No need to install driver on Windows
- Need to install driver on some Mac
  - Refer to <a href="https://github.com/WCHSoftGroup/ch34xser">https://github.com/WCHSoftGroup/ch34xser</a> macos

## Compile and Upload "Blink" (1)

| File       Edit Stetch       Tools       Help         New Sketch       Cul+N       OlBasics       Analog@eadSerial         New Cloud Sketch       Alt+Cdt+N       OlAakabg       Blink         Open.       Cul+O       OS Control       DigitalReadSerial         Sketch Alt+Cdt+N       OS Control       File       DigitalReadSerial         Open.       OS Control       DigitalReadSerial       DigitalReadSerial         Open.       OS Series       Or Display       P       Puth       OTC C:         Ocide       Cul+V       OS Sings       OS Sings       P       Puth       OTC C:         Out       Cul+C       OB Sings       Puth       Preferences.       Cul+Cul-Comma       ESP RainMaker       ESP RainMaker       ESP RainMake                                                                                                    | sketch feb25b   Arduino IDE 2.3.2                                                                                                    | Built-in examples                                                                                                    | Blink   Arduino IDE 2.3.2                                                                                                    |
|----------------------------------------------------------------------------------------------------|----------------------------------------------------------------------------------------------------|----------------------------------------------------------------------------------------------------|----------------------------------------------------------------------------------------------------|
| New Saket, You Yup       02.Digital       02.Digital       02.Di                                                                                                    | File Edit Sketch Tools Help                                                                                                    | 01.Basics AnalogReadSerial                                                                                                    | File Edit Sketch Tools Help                                                                                                    |
| Close       Ctrl+W       08.55mings       09.U58         Save       Ctrl+S       09.U58       10.StarterKit, BasicKit         Save As       Ctrl+Shift+S       10.StarterKit, BasicKit       11.ArduinoISP         Preferences       Ctrl+Q       Examples for AirM2M_CORE_ESP3CC3<br>ArduinoOTA       run repeatedly:         Quit       Ctrl+Q       Examples for AirM2M_CORE_ESP3CC3<br>ArduinoOTA       run repeatedly:         9       EspRainMaker       EspRainMaker       eset or power the bit is static const uint8_t LED_BUILTIN = 12; put.         ESPR2       ESPR2 is painMaker       is painMaker       is painMode(LED_BUILTIN, OUTPUT);         ESP32       ESP32 is painMaker       is painMode(LED_BUILTIN, OUTPUT);       is the loop function runs over and over again forever         System CVP       ESPRDNS       is painMode(LED_BUILTIN, OUTPUT);       is pain forever                                                                                                    | New Sketch     Ctrl+N       New Cloud Sketch     Alt+Ctrl+N       Open     Ctrl+O       Open Recent     Image: Sketchbook       Sketchbook     Image: Sketchbook | 02.Digital BareMinimum<br>03.Analog Blink<br>04.Communication DigitalReadSerial<br>05.Control Fade<br>06.Sensors ReadAnalogVoltage<br>07.Display Prun once: | Image: Weight of the second second secon |
| Save Curies   Save As CtriesShift+S   Neferences CtriesShift+S   Advanced Intervention   Advanced Intervention   Quit Ctries   9 BluetoothSerial   10 EEPROM   EEPROM   ESP RainMaker   ESP RainMaker   ESP RainMaker   ESP RainMaker   ESP RainMaker   ESP RainMaker   ESP RainMaker   ESP RainMaker   ESP RainMaker   ESP RainMaker   ESP RainMaker   ESP RainMaker   ESP RainMaker   ESP RainMaker   ESP32 Async UDP   ESP32 Async UDP   ESP32 BLE Arduino   ESP32 BLE Arduino   ESP32 BLE Arduino   ESPNDNS <b>20 21 22 23</b> </th <th>Close Ctrl+W</th> <th>08.Strings  09.USB</th> <th>19</th>                                                                                                    | Close Ctrl+W                                                                                                    | 08.Strings  09.USB                                                                                                    | 19                                                                                                    |
| Preferences       Ctrl+Comma       Examples for AirM2M_CORE_ESP32C3       run repeatedly:       Carlable LED_BUILTIN       Des/Blink         Advanced       •       Examples for AirM2M_CORE_ESP32C3       run repeatedly:       Type: const uint8_t       Value = 12 (0xc)       Passed as pin       Passed as pin       Set or power the bit static const uint8_t LED_BUILTIN = 12 put.         10       ESP Naights       ESP Naights       Finance       pinMode(LED_BUILTIN, OUTPUT);       Set or power and over again forever         29       Set Syz 2 BLE Arduino       ESP32 BLE Arduino       Set Syz 2 woid loop() f                                                                                                    | Save As Ctrl+Shift+S                                                                                                    | 10.StarterKit_BasicKit   11.ArduinoISP                                                                                                    | 20 This exa<br>21 Vaniable LED PUTLITIN                                                                                                    |
| Quit       Ctrl+Q       BluetoothSerial       24       Type: const uint8_t       Value = 12 (0xc)       set or power the b         9       }       DNSServer       25       // the set       Passed as pin       set or power the b         10       ESP Insights       ESP RainMaker       26       void setup       set or power the b         27       // initi       static const uint8_t LED_BUILTIN = 12       put.         ESP RainMaker       ESP32       ESP32       29       30         ESP32 BLE Arduino       ESP32 BLE Arduino       31       // the loop function runs over and over again forever         30       31       // the loop function runs over and over again forever       32                                                                                                    | Preferences Ctrl+Comma                                                                                                    | Examples for AirM2M_CORE_ESP32C3                                                                                                    | Q 22 https:// Variable LED_BOILTIN ples/Blink                                                                                                    |
| 9       >       DNSServer       >       >       >       >       >       >       >       >       >       >       >       >       >       >       >       >       >       >       >       >       >       >       >       >       >       >       >       >       >       >       >       >       >       >       >       >       >       >       >       >       >       >       >       >       >       >       >       >       >       >       >       >       >       >       >       >       >       >       >       >       >       >       >       >       >       >       >       >       >       >       >       >       >       >       >       >       >       >       >       >       >       >       >       >       >       >       >       >       >       >       >       >       >       >       >       >       >       >       >       >       >       >       >       >       >       >       >       >       >       >       >       >       >       >       >       >                                                                                                    | Quit Ctrl+Q                                                                                                    | BluetoothSerial                                                                                                    | 24<br>Value = 12 (0xc)                                                                                                    |
| Ethernet       Image: Construction of the construction of the cons | 9 }                                                                                                    | DNSServer EEPROM EEPROM ESP Insights ESP RainMaker ESP32 ESP32 Async UDP ESP32 BLE Arduino ESPmDNS Ethernet FFat Firmata HTTPClient HTTPClient HTTPUpdate   | <pre>25 // the set<br/>26 void setup<br/>27 // initi<br/>28 pinMode(LED_BUILTIN, OUTPUT);<br/>29 }<br/>30<br/>31 // the loop function runs over and over again forever<br/>32 void loop() {<br/>33 digitalWrite(LED_BUILTIN, HIGH); // turn the LED on (HIGH is the<br/>34 delay(1000); // wait for a second<br/>35 digitalWrite(LED_BUILTIN, LOW); // turn the LED off by making th<br/>36 delay(1000); // wait for a second</pre>                                                                                                    |
| HTTPUpdateServer     57       12S     38                                                                                                    | 8                                                                                                    | HTTPUpdateServer                                                                                                    |                                                                                                    |

## Compile and Upload "Blink" (2)

– 🗆 🗙

| File Ed | dit Sketch | Tools Help                                                                         | and the second second |
|---------|------------|------------------------------------------------------------------------------------|-----------------------|
|         |            | Ý AirM2M_CORE_ESP32C3 ▼                                                            | ∿ .O.                 |
| P       | Blink.ino  |                                                                                    |                       |
|         | 10         | moutrieu z Sep zoto                                                                |                       |
| 2       | 10         | by Arturo Guadalupi                                                                |                       |
|         | 17         | modified 8 Sep 2016                                                                |                       |
| ITIN    | 18         | by Colby Newman                                                                    |                       |
| LTD 0   | 19         | This supply and is in the public densis                                            |                       |
| ₽<br>B  | 20         | This example code is in the public domain.                                         |                       |
|         | 21         | https://www.anduine.cc/on/Tutopial/PuiltInEvennloc/Plink                           |                       |
| Q       | 22         | */                                                                                 |                       |
|         | 25         |                                                                                    |                       |
|         | 24         | // the setup function pups once when you pross poset on newer the beard            |                       |
|         | 25         | void setup() {                                                                     |                       |
|         | 20         | // initialize digital nin LED BUILTIN as an output                                 |                       |
|         | 28         | pinMode(LED_BUILTIN_OUTPUT):                                                       |                       |
|         | 20         | 1                                                                                  |                       |
|         | Output     |                                                                                    | ≣ 6                   |
|         | Writi      | ing at 0x0003bbcc (87 %)                                                           |                       |
|         | Writi      | ing at 0x0004289f (100 %)                                                          |                       |
|         | Wrote      | e 230304 bytes (129202 compressed) at 0x00010000 in 3.1 seconds (effective 603.1 k | bit/s)                |
|         | Hash       | of data verified.                                                                  |                       |
|         |            |                                                                                    |                       |
|         | Leavi      | ing                                                                                |                       |
|         | Hard       | resetting via RTS pin                                                              |                       |
| 8       |            |                                                                                    |                       |

Ln 19, Col 1 AirM2M\_CORE\_ESP32C3 on COM8 🗘 2 🗖

## Compile and Upload "LittleFS Initialization" (1)

- Download the zip file from <a href="https://www.designandmake.org/x/EFFvD">https://www.designandmake.org/x/EFFvD</a>
- Unzip and click on the ino file

| ^ | Name                  | <b>`</b> | Date modified      | Туре     | Size | File | initialLittleFS   Arc | Juino IDE 2.3.2                                                                         |
|---|-----------------------|----------|--------------------|----------|------|------|-----------------------|-----------------------------------------------------------------------------------------|
|   | 🔤 initialLittleFS.ino |          | 19-Sep-23 10:46 AM | INO File |      | 1 KB |                       | Ŷ AirM2M_CORE_ESP32C3 ▼                                                                 |
|   |                       |          |                    |          |      | P    | initialLittleF        | S.ino                                                                                   |
|   |                       |          |                    |          |      | L    | 1                     | <pre>#include "LittleFS.h"</pre>                                                        |
|   |                       |          |                    |          |      | Ē.   | 3 2                   |                                                                                         |
|   |                       |          |                    |          |      |      | 3                     | // the setup function runs once when you press reset or power the board                 |
|   |                       |          |                    |          |      |      | 4                     | <pre>void setup() {</pre>                                                               |
|   |                       |          |                    |          |      |      | 5                     | <pre>// initialize digital pin LED_BUILTIN as an output.</pre>                          |
|   |                       |          |                    |          |      | 1    | > 6                   | <pre>pinMode(LED_BUILTIN, OUTPUT);</pre>                                                |
|   |                       |          |                    |          |      |      | 7                     | LittleFS.begin(true);                                                                   |
|   |                       |          |                    |          |      | C    | 8                     | 3                                                                                       |
|   |                       |          |                    |          |      |      | 9                     |                                                                                         |
|   |                       |          |                    |          |      |      | 10                    | // the loop function runs over and over again forever                                   |
|   |                       |          |                    |          |      |      | 11                    | <pre>void loop() {</pre>                                                                |
|   |                       |          |                    |          |      |      | 12                    | digitalWrite(LED_BUILTIN, HIGH); // turn the LED on (HIGH is the voltage leve           |
|   |                       |          |                    |          |      |      | 13                    | delay(1000); // wait for a second                                                       |
|   |                       |          |                    |          |      |      | 14                    | <pre>digitalWrite(LED_BUILTIN, LOW); // turn the LED off by making the voltage LO</pre> |
|   |                       |          |                    |          |      |      | 15                    | <pre>delay(1000); // wait for a second</pre>                                            |
|   |                       |          |                    |          |      |      | 16                    | }                                                                                       |

# Compile and Upload "LittleFS Initialization" (2)

• Sketch > Include Library > Manage Libraries

| 🔤 initi    | alLittleFS   Ai | rduino IDE 2.2.1                   | Manage Libraries                   | Ctrl+Shift+I |                         |
|------------|-----------------|------------------------------------|------------------------------------|--------------|-------------------------|
| File Ed    | it Sketch       | Tools Help                         | Add 7ID Library                    |              |                         |
|            | - Verify        | //Compile Ctrl+R                   | Add .ZIP Libiary                   |              |                         |
|            | Uplo:           | ad Ctrl+U                          | Contributed libraries              |              |                         |
|            | ir<br>Confi     | igure and Upload                   | Adafruit CCS811 Library            |              |                         |
|            | Uplo            | ad Using Programmer Ctrl+Shift+U   | Adafruit MLX90614 Library          |              |                         |
| <b>6</b> 3 | Expo            | rt Compiled Binary Alt+Ctrl+S      | Adafruit NeoPixel                  |              |                         |
|            | Optir           | nize for Debugging                 | Adafruit PWM Servo Driver Library  |              | r the board             |
| nh         |                 |                                    | Adafruit TCS34725                  |              |                         |
|            | Show            | / Sketch Folder Alt+Ctrl+K         | ArduinoJson                        |              |                         |
|            | Inclu           | de Library                         | ArduinoOSC                         |              |                         |
| ÷^         | Add             | File                               | ArduinoSTL                         |              |                         |
|            | 9               | 5                                  | ArxTypeTraits                      |              |                         |
| Q          | 10              | <pre>// the loop function ru</pre> | BH1750FVI                          |              |                         |
|            | 11              | <pre>void loop() {</pre>           | CircularBuffer                     |              |                         |
|            | 12              | digitalWrite(LED_BUIL              | DHT sensor library                 |              | H is the voltage level) |
|            | 13              | delay(1000);                       | DHT sensor library for ESPx        |              |                         |
|            | 14              | digitalWrite(LED_BUIL              | Dictionary                         |              | making the voltage LOW  |
|            | 15              | delay(1000);                       | Embedded Template Library - Arduin | 10           |                         |
|            | 16              | }                                  | ESP Async WebServer                |              |                         |
|            | 17              |                                    | ESP32C3_Servo                      |              |                         |
|            |                 |                                    | ESP8266 Web File Manager           |              |                         |
|            |                 |                                    | ESP8266-Arduino-Lua                |              |                         |
|            |                 |                                    | ESP8266MQTTClient                  |              |                         |
| 8          |                 |                                    | ESPAsyncTCP                        |              |                         |

#### Compile and Upload "LittleFS Initialization" Enter "littlefs esp32" initialLittleFS | Arduino IDE 2.3.2 File Edit Sketch Tools Help initialLittleFS | Arduino IDE 2.3.2 AirM2M\_CORE\_F5P32C3 y. File Edit Sketch Tools Help 2 initialLittleFS.ino IRDARY MANAGER initialLittleFS.ino LIBRARY MANAGER littlefs esp32 #include "LittleFS.! ] 1 #include "LittleFS.h" littlefs esp32 9-2 All Type: v All Type: V // the setup function 3 Topic: All v // the setup function runs once when you pre: Topic: All 3 V void setup() { Th 4 4 void setup() { LittleFS esp32 by lorol LittleFS\_esp32 by lorol // initialize dig 5 5 // initialize digital pin LED BUILTIN as ar 1.0.6 installed LittleFS for esp32 based on esp littlefs 8 pinMode(LED BUILTIN, OUTPUT); pinMode(LED BUILT 6 6 IDF component. Use esp32 core-LittleFS for esp32 based on esp littlefs LittleFS.begin(true); provided LITTLEFS library instead of... LittleFS.begin(tr 7 provided LITTLEFS library instead of ... More info 8 More info 8 9 INSTALL 1.0.6 ~ 1.0.6 ~ REMOVE 9 // the loop function runs over and over again 10 10 // the loop functior void loop() { 11 11 void loop() { 12 digitalWrite(LED BUILTIN, HIGH); // turn BlynkESP32 BT WF by Khoi BlynkESP32 BT WF by Khoi Hoang delay(1000); // wait 13 12 digitalWrite(LED E Hoang Enable inclusion of both ESP32 Blynk digitalWrite(LED\_BUILTIN, LOW); 14 // turn Enable inclusion of both ESP32 Blynk 13 delay(1000); BT/BLE and WiFi libraries. Then select BT/BLE and WiFi libraries. Then select one at reboot or run both. Eliminate... 1 -1-1-1/1000). 11 ...... digitalWrite(LED E 14 More info one at reboot or run both. Eliminate... Output More info INSTALL Downloading LittleFS\_esp32@1.0.6 15 delay(1000); 1.2.2 V 122 ~ INSTALL LittleFS esp32@1.0.6 16 Installing LittleFS\_esp32@1.0.6 17 BlynkEthernet\_Manager by Installed LittleFS esp32@1.0.6 Khoi Hoang Simple Ethernet Manager for

MultiBlynk for Teensy, SAM DUE,

# Compile and Upload "LittleFS Initialization" (4)

- Compile and upload to check for correctness
- Note:
  - This program is for initializing the LittleFS on ESP32C3, which is a file system (FS) for storing data